| 1 | 山行記 | 録の新規投稿             | 高                                        |
|---|-----|--------------------|------------------------------------------|
|   | (1) | HPトップ^             | ページの「会員記事登録」をクリックする。                     |
|   | (2) | 所定のユー <sup>-</sup> | ザ名(ID),パスワードでログインする。                     |
|   | (3) | 「投稿」>              | 「新規追加」をクリックする。                           |
|   | (4) | 「タイトル」             | 」欄に入力する。                                 |
|   |     | 2021.5             | 5,8 ООШ                                  |
|   |     | 2021.5             | 5.9 〇〇山~口口山 のように簡潔に入力してください。             |
|   | (5) | 「記事」欄(             | に入力する。                                   |
|   |     | 参加者                |                                          |
|   |     |                    | フルネーム、姓のみ、愛称等自由に記載してください。                |
|   |     | 行程                 |                                          |
|   |     |                    | 天候、行動時間等(可能な限り、改行なしで記載したほうが読みやすいです。)     |
|   |     | 記事                 |                                          |
|   |     |                    | 可能な限り、改行なしで記載したほうが読みやすいです。               |
|   |     |                    | よほど文章量が多い場合は、適時改行(別ブロック)してください。          |
|   | (6) | 「画像」を              | アップロードする。(写真等がない場合は、記事のみでOKです)           |
|   |     | 方法1                | ブロックツールから、所定フォルダの写真を1枚アップロードする。          |
|   |     | 方法2                | 事前に「メディア」>「新規追加」の画面へ複数枚一度にアップロードする。      |
|   |     |                    | 複数枚アップの場合は、一度に日付等のタイトルを付けると便利です(6_メディア)。 |
|   | (7) | 「公開」を              | クリックする。                                  |
|   |     | 自動的に               | 「作成日」が「公開日」となりますが、公開後の検索利便性を踏まえ          |
|   |     | 「公開E               | 3」と「山行日」は同日の方が分かりやすいです。                  |
|   |     | 「公開E               | 3」を過去日付へ修正する方法は、次項をご覧ください。               |

| 2 | 2 山行記録の公開日修正                  |  |  |  |  |
|---|-------------------------------|--|--|--|--|
|   | (1)HPトップページの「会員記事登録」をクリックする。  |  |  |  |  |
|   | (2) 所定のID,パスワードでログインする。       |  |  |  |  |
|   | (3) 「投稿」>「投稿一覧」をクリックする。       |  |  |  |  |
|   | (4) 特定の記事を選択し「クイック編集」をクリックする。 |  |  |  |  |
|   | (5)「日付」欄を山行日(期間の場合は初日)へ修正する。  |  |  |  |  |
|   | (6) 「更新」をクリックする。              |  |  |  |  |

| 3 山行記録の修正・追記・画像追加・削除 |                               |  |  |  |  |
|----------------------|-------------------------------|--|--|--|--|
|                      | (1)HPトップページの「会員記事登録」をクリック     |  |  |  |  |
|                      | (2) 所定のID,パスワードでログインする。       |  |  |  |  |
|                      | (3) 「投稿」>「投稿一覧」をクリックする。       |  |  |  |  |
|                      | (4) 特定の記事を選択し「編集」をクリックする。     |  |  |  |  |
|                      | (5)「タイトル」欄を編集(修正)する。          |  |  |  |  |
|                      | (6)「記事」欄を編集(修正・追記・削除)する。      |  |  |  |  |
|                      | (7)「画像(動画)」を編集(追加・位置変更・削除)する。 |  |  |  |  |
|                      | (8) 「更新」をクリックする。              |  |  |  |  |